# 1.1 Návod pro přístroj Topcon GPT-7501

## 1.1.1 Postup práce

- 1. Zadání úlohy a výpočet souřadnic zbylých bodů objektu, zápis souřadnic (body objektu i orientační) do paměti totální stanice (viz. Poznámka 0), nastavení geometrických korekcí do totální stanice (viz. Poznámka 1)
- 2. Výběr volných stanovisek tak, aby byly současně viditelné všechny orientační body.
- 3. Určení souřadnic volných stanovisek (viz. Poznámka 2)
- 4. Vytyčení bodů objektu (viz. Poznámka 3)
- 5. Určení souřadnic volných stanovisek pro kontrolní měření.
- 6. Kontrolní měření vytyčených bodů (viz. Poznámka 4)
- 7. Kontrolní oměření rozměrů vytyčeného objektu (viz. Poznámka 5)
- 8. Stabilizace Laviček (viz. Poznámka 6).

#### 1.1.2 Poznámka 0 : Zadání souřadnic do seznamu

Vytvořit novou zakázku ("V\_2010\_X", kde X je číslo skupiny). Potom Zakázka/Import.

#### 1.1.3 Poznámka 1 : Nastavení geometrických a atmosférických korekcí

Zakazka/Konfig/Merit. faktor;

Zakazka/Konfig/Teplota-Tlak

## 1.1.4 Poznámka 2 : Měření volného stanoviska

Mereni -> Nastav.Stan./ORB, stiskněte ikonu vedle ikony zobrazení mapy v poli stanoviště (Stanov.) a zvolte položku Protinani.

| 🗐 🔽 Protinani            | Nastav. Zavrit | Totinani Nastav. Za               | writ |
|--------------------------|----------------|-----------------------------------|------|
| 😝 Mereni Data Mapa Skup. | mer            | 😣 Mereni Data Mapa Skup.mer       |      |
| ● Bod 5017               |                | Bod Odch.HU Odch.VU Odch.SD Po    | uzit |
| 1 VH 0.000 m             |                | 4001 0.0000 0.0396 -0.001 HV      | SD   |
|                          | 4162           | 4002 -0.0000 -0.0315 0.000 HV     | SD   |
|                          |                |                                   |      |
| HA: 338.4164 grd         |                |                                   |      |
| VU: 73.2688 grd          |                |                                   |      |
| SD: 0.120 m              |                | So X 0.0102 So Y 0.0178 So V 0.01 | 33   |
|                          |                | Meritkove cislo 1.0007097         |      |
| Mod                      | Mereni         | Pouzit Nove Mer. Akcept.          |      |

Protínání zpět

#### Záložka Merení

- 1. *Bod*: název známého bodu.
- 2. Ikona vedle tlačítka mapy v poli Bod (název známého bodu) zpřístupňuje seznam bodů.
- 3. VH: výška cíle nad měřickou značkou.
- 4. Mereni: spustí měření na příslušný bod. Pro uložení měření je potřeba zmáčknout enter.

Záložka Data zobrazuje výsledky aktuálního měření.

Záložka *Mapa* zobrazuje všechny body graficky. Podrobné informace týkající se voleb vlastností náhledu viz. kapitola "Vlastnosti náhledu mapy" v osmé části tohoto manuálu. Záložka *Skup.mer* (skupinové měření) zobrazuje výsledky měření provedených během jedné sady měření. Viz. kapitola "Měření skupin" níže v této části manuálu.

So X, So Y, So Z: zobrazuje samostatně odchylku pro X, Y a Z-ovou souřadnici.

- 1. *Meritkove cislo:* zobrazuje vypočtený měřítkový faktor.
- Pouzit: tlačítko pro volbu použití jednotlivých hodnot na jednotlivých bodech. Lze například použít pro výpočet protínání jen měřená délka nebo úhel... (H-horizontální úhel, V-vertikální úhel, SD-šikmá délka).

Pokud je ve sloupci "Pouzit" zobrazeno "HVSD", bude pro výpočet použito všech naměřených hodnot. Pro výběr použitých hodnot klikněte na tlačítko, "Pouzit".

- 1. *Nove Mer.:* nahradí aktuální měření, měřením novým.
- 2. Akcept.: uloží nové souřadnice do databáze.

**Nastav.**: otevře okno *Mod* (konfigurace). Viz. kapitola "Konfigurace" (konfigurace parametrů měření) ve třetí části tohoto manuálu.

Ikona (znak Topcon, v tomto návodu je místo něj na obr. 1 tlačítko jako pro vstup do seznamu) v levém horním rohu slouží pro otevření následujícího menu:

Volby: volba typu protínání (*Resection Type*). Buď plošné (2D) bez výšky, nebo prostorové (3D), tzn. včetně výšky. Volbu pro určení měřítka (*Estimate Scale*) a pro použití vypočítaného měřítka (*Use Calculated scale factor*) nelze ve verzi programu v totální stanici použít. Vy budete volit 2D.

Na obrazovce *Možnosti protínání zpět/Resection Option* se stanoví typ protínání zpět: zda vypočítat výšku (3-D) nebo jen horizontální souřadnice (2-D).

| 9 | 🗐 🔽 Protinani                                                     |       |    |      | Nast         | av.   | Zav           | rit |     |
|---|-------------------------------------------------------------------|-------|----|------|--------------|-------|---------------|-----|-----|
| ſ | 😣 Mereni Data Mapa Skup.mer                                       |       |    |      |              |       |               |     |     |
|   | Bod                                                               | Odch. | ΗU | Odch | .vu          | Odch. | SD            | Pou | zit |
|   | 4001 0.0000 0.0396 -0.001 HVSD<br>4002 -0.0000 -0.0315 0.000 HVSD |       |    |      | SD<br>SD     |       |               |     |     |
|   | •                                                                 |       |    |      |              |       | ▶             |     |     |
|   | So X 0.0102 So Y 0.0178 So V 0.0133                               |       |    |      |              | 3     |               |     |     |
|   | Meritkove cislo 1.0007097                                         |       |    |      |              |       |               |     |     |
|   | P                                                                 | ouzit |    | Nove | <u>M</u> er. | 1     | \ <u>k</u> ce | pt. |     |

Možnosti protínání zpět

## 1.1.5 Poznámka 3 : Vytyčování

Pro nastavení vytyčování bodů klikněte na volbu **Vytycovani -> Body**. Zobrazení **Vytycovany bod** (vytyčení bodu) obsahuje počáteční data, která se vztahují k úloze vytyčování bodu.

| 🗐 🔽 Vytycovan | y bod  | 00 | Nastav.   | Zavrit   |
|---------------|--------|----|-----------|----------|
| 🔋 4001 🛛 💀    | 199.99 | 98 |           | <b>₽</b> |
| 🔶 Projekt.bod | 1000   |    | (11) (II) |          |
| 🔛 Kod         |        | -  | i: I -    | •        |
| Pozn.         |        |    |           | _        |
| νн            | 0.000  | m  |           |          |
|               |        |    |           |          |
| Nast.OR       |        |    | Vy        | tyc.     |

Vytyčení bodu

Ikona v levém horním rohu tohoto zobrazení zpřístupňuje následující vysunovací menu:

- Editace bodu: otevře zobrazení seznamu bodů **Body** (viz. kapitola "Body" na straně 64)
- ORT mod: otevře zobrazení ORT Mod (ortogonální metoda). Projektové body mohou být uloženy v ortogonálních souřadnicích. (Podrobné informace viz. kapitola "ORT Mod" (ortogonální metoda) na straně 117.
- Cogo (souřadnicové výpočty): otevře zobrazení souřadnicových výpočtů **Bod ve smeru**.
- Pomoc: zpřístupňuje soubory nápovědy. -
- Projekt. bod (projektový bod): body, které se používají jako cíle vytyčování. Mohou být vybrány buď z mapy, ze seznamu, nebo může být přidán nový bod.
- VH: výška hranolu.
- Nast.OR: vyvolá zobrazení pro kontrolu orientace Mereni orientaci.
- Nastav.: otevře okno Parametry vytyčování.
- Vytyc.: otevře zobrazení pro provádění vytyčování Vytycov. viz. Obrázek.

Obrazovka Vytycov. vyjadřuje postup vytyčování.

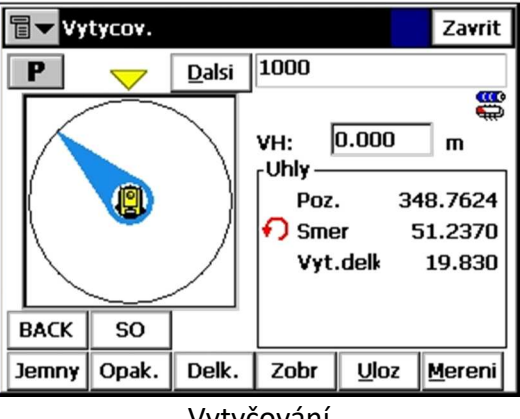

Vytyčování

Zobrazení **Vytycov.** podává informaci o postupu při vytyčování, zobrazuje aktuální název bodu (v horní části zobrazení), polohu vytyčovaného a aktuálního bodu, směr a hodnoty délek k cíli.

- Bod: název cílového bodu. -
- VH: výška hranolu.
- **Dalsi**: přepne na další projektovaný bod.

- Jemny / Hruby: Přepíná dálkoměr mezi přesným a hrubým módem měření délek.
- Jedno / Opak.: Přepíná mód měření délek mezi jednotlivým a opakovaným měřením.Když je zvolen mód jednotlivého měření (Jedno), zastaví se měření šikmé délky (SD) a informace v poli grafického zobrazení se automaticky změní na úhlový mód. Pokud je zvolen mód opakovaného měření (Opak), spustí se měření šikmé délky (SD) a informace v poli grafického zobrazení se automaticky změní na mód odsazení.
- Uhly / Delk.: Přepíná mód v poli grafického zobrazení úhlovým módem a módem odsazení. Když je zvolen úhlový mód, je na displeji zobrazení "kompasu", které ukazuje směr od stanoviska přístroje k vytyčovanému bodu. Uživatel může natočit totální stanici do směru k cílovému bodu tak, že ztotožní směr orientační šipky s trojúhelníkovou značkou umístěné nad orientačním kruhem. Když je zvolen délkový mód, zobrazí se v grafickém poli poloha hranolu a cílového bodu.
- Zavrit: zavře obrazovku.

Tlačítkem v levém horním rohu se otevře následující rozbalovací nabídka:

- *Auto Advance Pt (Automaticky pokračovat)*: když je tato možnost zaškrtnutá, otevře se automaticky po uložení vytyčeného bodu obrazovka *Vytycov*. pro další bod.
- Uložit vyt. bod / Vrstva: otevře obrazovku Design Pt /Layer (Uložit vytyčený bod/Vrstva), na které se vyberou možnosti pro uložení bodů.
- *Pomoc*: otevře soubory nápovědy.

## 1.1.6 Poznámka 3 : Vytyčení přímky (lavička)

Chcete-li vytyčit přímku, vyberte volbu Vytycovani -> Primky.

Zobrazení Vytyceni primky obsahuje počáteční údaje pro vytyčení přímky.

- Tlačítkem v levém horním rohu se otevře rozbalovací nabídka obsahující následující položky:
- Editace bodu: otevře zobrazení Body
- Pomoc: zpřístupňuje soubory nápovědy.
- -

| 🗐 🔽 Vytyceni pri | imk <del>y</del> | Nastav. | Zavrit   |
|------------------|------------------|---------|----------|
| 🕙 4001 🛛 🔸       | 200.0000         |         | <b>1</b> |
| Poc.bod          | 4002             |         |          |
| 🔊 Konc.bod       | 4003             |         |          |
| Vyp.vysky        | Interpolovat     | t ¥ 🔻   |          |
| νн               | 0.000            | m       |          |
|                  |                  |         |          |
| Nast.OR          |                  | Vy      | tyc.     |

#### Vytyčit přímku

- *Poc,bod (Počáteční bod):* stanoví počáteční bod referenční přímky.
- Konc.bod / Smernik (Koncový bod / Azimut): stanoví směr referenční přímky pomocí jiného bodu nebo azimutu.

- Vyp.vysky (Výpočet výšky): typ výpočtu výšky pro vytyčovaný bod. Může to být jeden z následujících:
  - Vys.poc.bodu (Výška počátečního bodu): vytyčovaný bod bude mít stejnou výšku jako počáteční bod přímky.
  - Interpol. vysku (Interpolovat výšku): výška vytyčovaného bodu bude vypočítána pomocí lineární interpolace pomocí výšky počátečního a konečného bodu přímky.
- VH: výška hranolu.
- Vytycov. (Vytyčit): otevře obrazovku Vytyceni přímky pomáhající při procesu vytyčování.
- Nastav.: otevře obrazovku Parametry vytyčování.

Vlastní vytyčování přímky zobrazuje rozdíly mezi polohou hranolu a referenční přímkou během každého měření.

Obvykle se získává informace v ortogonálním módu.

Avšak jakmile je stisknuto tlačítko **Fix**, nastaví se průsečík referenční přímky a kolmice spuštěná od aktuálního bodu jako vytyčovaný bod. Potom se vytyčení tohoto průsečíku provádí stejným způsobem pomocí tří zobrazení (rozdílu staničení a kolmice, úhlu a polární kolmice) jako ve vytyčovací úloze ortogonální metody.

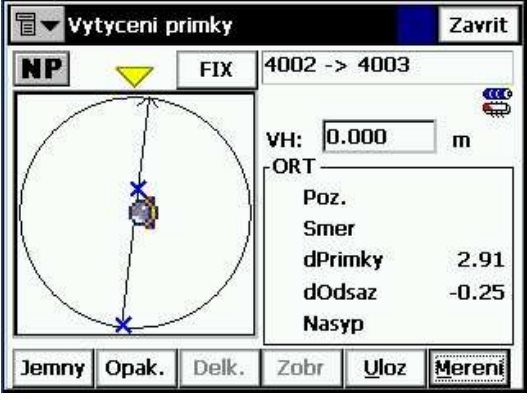

Vytyčování přímky

Po stisknutí tlačítka **Mereni** se zobrazí informace vztahující se k referenční přímce (*dPrimky* a *dOdsaz*). Jedná se o rozdíl polohy hranolu a referenční přímky. Tyto informace se aktualizují po každém stisknutí tlačítka **Mereni**.

Jakmile je hodnota *dOdsaz* nulová vytyčovaný bod leží na přímce.

## 1.1.7 Poznámka 4 : Kontrolní měření vytyčených bodů

Posunete stroj a znovu určíte volné stanovisko. Poté zaměříte vámi vytyčené body. Pro spuštění této úlohy klikněte v menu na **Mereni -> Mereni**.

## 1.1.8 Poznámka 5 : Kontrolní oměření rozměrů objektu

Pro spuštění této úlohy klikněte v menu na Mereni -> Nepristupna delka.

Pro měření je nutné zadat stanovisko a orientaci (stačí fiktivní) a každý měřený bod nově očíslovat. Zobrazení **Nepristupna delka** slouží pro provedení měření a pro vypočet šikmé a vodorovné vzdálenosti a převýšení mezi dvěma vzdálenými body. Výsledky jsou uložené do databáze.

| 🖥 🔽 Kontrolni omerne |      |          | Zavrit |  |  |  |
|----------------------|------|----------|--------|--|--|--|
| Ref.prim. Data Mapa  |      |          |        |  |  |  |
| Poc.bod              | 1001 |          | 431    |  |  |  |
| Poc.bod              | 1001 |          |        |  |  |  |
| i ∰2 Kod             |      | Meri     | t      |  |  |  |
| Kon.bod              |      |          |        |  |  |  |
| 🔊 Konc.bod           | 100  |          |        |  |  |  |
| Kod                  |      | <br>Meri | t      |  |  |  |

Nepristupna delka/Kontrolní oměrné - Referenční přímka

- *Poc.bod* (počáteční bod) a *Konc.bod* (koncový bod) může být vložen manuálně, vybrán z mapy, nebo ze seznamu, nebo může být změřen.

Měření bodu může být provedeno stisknutím tlačítka **Merit**. Záložka *Data* zobrazuje výsledky měření.

| 🖥 🔽 Nepristupna delka | Zavrit             |
|-----------------------|--------------------|
| Ref.prim. Data Mapa   |                    |
| 📳 🎚, VP 0.000m        | •+ az 200.00000grd |
| Poc.bod               | 1                  |
| Konc.bod              | 2                  |
| dHD                   | 10.000 m           |
| dVD                   | 0.000 m            |
| dSD                   | 10.000 m           |
| •                     |                    |

Kontrolní oměrné – Data

Stejné výsledky jsou zobrazeny v zobrazení měřených dat (Mer.data).

Záložka Mapa poskytuje grafický náhled relativní polohy všech bodů a určované oměrné.